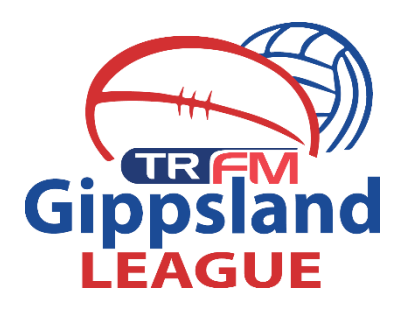

# Editing info and resend link

## Klay Butler - #01166788

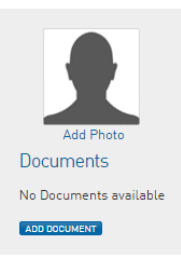

Member Detail Summary Edit Gender: Male Date of Birth: 05/11/1989

| Contact Details        | Edit                                     |  |
|------------------------|------------------------------------------|--|
| Address                | 31 Dodemaides Road<br>Trafalgar VIC 3824 |  |
| Mobile:                | 0448916855                               |  |
| Email:                 | <u>klaybutler@gmail.com</u>              |  |
| Other Details          |                                          |  |
| Photo Use<br>Approval  | Yes                                      |  |
| Are you from           | No                                       |  |
| Aboriginal and/or      | $\langle \rangle$                        |  |
| Islander origin?       | $\backslash$                             |  |
| AFL Team               | No team supported-                       |  |
| Supported              |                                          |  |
| Date Last              | 01/04/2016                               |  |
| Registered             |                                          |  |
| Last Updated           | 01/04/2016                               |  |
| Date Created<br>Online | 27/11/2008                               |  |

#### Registered

Registered in Current Season: 2016 as

• Player

#### Other Clubs

 Moe Football Club (Player) PPA Value: 2 Edit

### Transfer Summary

| Details                         |                                 |                    |  |
|---------------------------------|---------------------------------|--------------------|--|
| Transfer Ref. No.               | 1270096                         |                    |  |
| Application Date                | 17/03/2016                      |                    |  |
| Date Due                        | 25/03/2016                      |                    |  |
| FootyWeb Number                 | 01166788                        |                    |  |
| Member being Cleared            | Butler Klay                     |                    |  |
| Date of birth                   | 05/11/1989                      |                    |  |
| Address Suburb                  | Trafalgar                       |                    |  |
| Address State                   | VIC                             |                    |  |
| From Club                       | Trafalgar Football Netball Club |                    |  |
| From Association                | Mid Gippsland Football League   |                    |  |
| To Club                         | Moe Football Club               |                    |  |
| To Association                  | Gippsland League                |                    |  |
| Permit Type                     |                                 |                    |  |
| Overall Transfer Status         | Approved                        |                    |  |
| Transfer Approval Details       |                                 |                    |  |
| Name                            | Transfer Status                 | Approved By Denial |  |
| Trafalgar Football Netball Club | Approved                        | Ray Walt           |  |
| Country                         | Approved                        | Auto Approved      |  |
| Gippsland League                | Approved                        | Daniel Heathcote   |  |
| Moe Football Club               | Approved                        | EKeilty            |  |

When you have accepted a player's clearance they will appear on your list. You now have the ability to edit their email address.

Change this to their new address and then you can resend the link.

Click into your list of transfers and select the player that you need to resend the link for.

Click on your approval button again (highlighted in blue) and click submit

This will resend the link to the player which they must approve.